## 环境搭建

一: (可选) 安装 Android 调试工具 adb 命令
 \$ adb devices

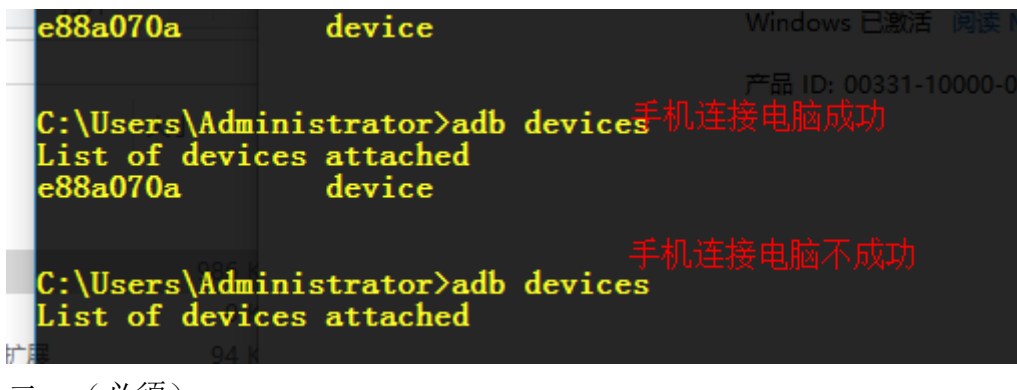

二: (必须)

安装 rn 命令 npm -g react-native-cli (较慢可以到 GitHub 上下载 Facebook 的 rn 然后进入 reactnative-cli 目录下执行安装目录会更快)

创建工程: 创建项目文件夹进入文件夹里执行 react-native init xxx(驼峰如: ChunLei) 完成后

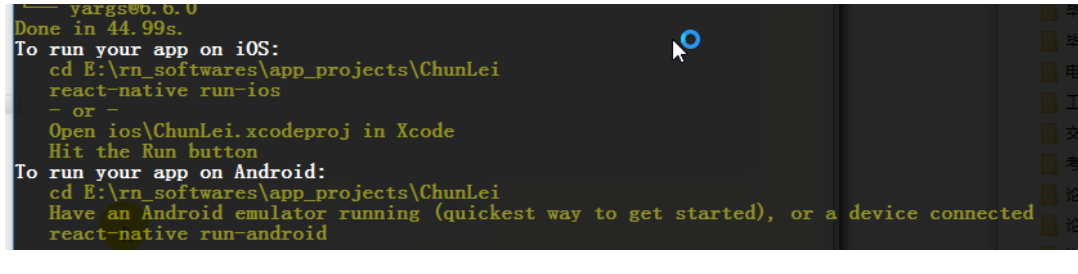

进入工程工程目录:

**启动(server): react-native start** 启动完:

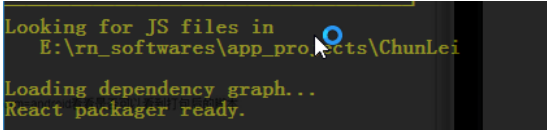

浏览器输入(测试编译是否通过): http://localhost:8081/index.android.bundle?platform=android 等待响应

终端响应:

| $1 = - \begin{bmatrix} 03/4pr/2017 \cdot 06 \cdot 15 \cdot 20 \pm 0000 \end{bmatrix}$ "ORT /favioon ico UTTP/1 |
|----------------------------------------------------------------------------------------------------|
| 10.0 WOW64) AppleWebKit/537.36 (KHTML Tike Gecko) Chrome/5                                                     |
| :1 [03/Apr/2017:06:16:52 +0000] "GPP/index.android?platf                                                       |
| 0.0; WOW64) AppleWebKit/537.36 (KHTML, like Gecko) Chrome/59.                                                  |
| ::1 [03/Apr/2017:06:17:39 +0000] "GET /index.android?platf                                                     |
| 10.0; WOW64) AppleWebKit/537.36 (KHTML, like Gecko) Chrome/59.                                                 |
| Sundling index. android. js                                                                                    |
| Transforming modules 100.0% (390/390), adone.                                                                  |

浏览器响应:

启动窗口不要关闭(保持 server 启动状态) 再打开一个窗口进入项目目录 **在手机运行:** react-native run-android (会触发 react-native start)

会遇到很多问题:

- 1. 第一次执行会下载 gradle, 较慢, 可以将用迅雷下载快, 下载包放入指定位置
- 2. android\_sdk 的正确配置
- 3. 环境变量的正确配置

官方 api <u>http://facebook.github.io/react-native/docs/getting-started.html</u>

#### 注意:

1. 配置环境变量: (java 环境变量, Android\_SDK 环境变量)

| 文件(F) 编辑(E) 格式(O) 查看(V) 報助(I | H)<br>Taura \ iauran   | ath (C) Windows) and | at an 20. C. \ Windows (C. \ Windows    |
|------------------------------|------------------------|----------------------|-----------------------------------------|
| \Svstem32\Wbem:C:\Windo      | ava\javap<br>ws\Svstem | 32\WindowsPowerShe   | ell\v1.0\:C:\Program Files (x86)\NVIDIA |
| Corporation\PhysX\Commo      | n;%JAVA_H              | OME%\bin;%JAVA_HOM   | ME%\jre\bin;%ANDROID_HOME%\tools;       |
| %ANDROID_HOME%\platform      | rtools;D:              | \Program Files\Tor   | rtoiseSVN\bin;D:\RN_softwares\Git       |
| \cmd;D:\KN_softwares\nc      | dejs\                  |                      |                                         |
|                              | ma                     | IR                   | 算机的复                                    |
|                              | ANDROID_HOME           | F \Android_SDE       |                                         |
|                              | asl.log                | DestinationOfile     | 11049785                                |
|                              | PP NO HOST C           | ND                   | 2009 Mit                                |
|                              |                        | 新建(0)] [编辑(0)] [ 酬   | e## 1                                   |
|                              |                        |                      |                                         |
|                              |                        | 确定                   | 取消                                      |

 下载先关 Android\_SDK 设置镜像(腾讯的)翻墙(速度快) 网址: androiddevtools.cn

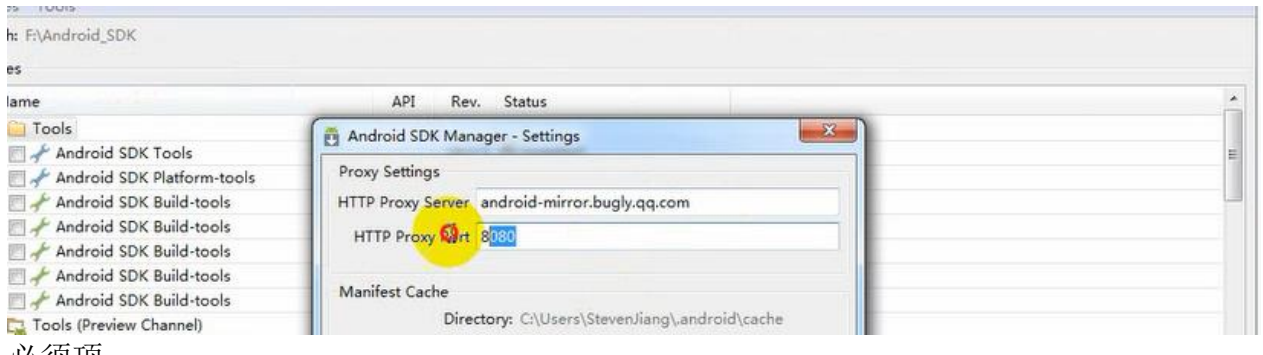

| 🗆 🏄 Android SDK Tools                       |    | 22.2.1 |             |
|---------------------------------------------|----|--------|-------------|
|                                             |    | 22.2.1 |             |
| Android SDK Platform-tools                  |    | 25.0.4 | Installed   |
| 🗌 📌 Android SDK Build-tools 🦰               |    | 23.0.1 | 🐼 Installed |
| 🗌 📌 Android SDK Build-tools                 |    | 18.1   | 🔯 Installed |
| 🗌 🔂 Android 7.0 (API 24)                    |    |        |             |
| 🔲 🚔 SDK Platform                            | 24 | 3      | 🕏 Installed |
| 🗌 🔂 Android 6.0 (API 23)                    |    |        |             |
| 🗌 🐳 SDK Platform 🛛 🥌                        | 23 | 3      | 🔯 Installed |
| 🔲 🛱 Google APIs                             | 23 | 1      | 🕏 Installed |
| Sources for Android SDK                     | 23 | 1      | 🐼 Installed |
| 🗌 🔂 Android 4.3 (API 18)                    |    |        |             |
| 🗌 📫 SDK Platform                            | 18 | 2      | 👼 Installed |
| 🔲 🔢 ARM EABI v7a System Image               | 18 | 1      | 🐼 Installed |
| 🗌 🧰 Extras                                  |    |        |             |
| 🗌 😹 Broken Build-Tools Package              |    | 0      | 👼 Installed |
| 🗌 😹 Broken default System Image, API 23     |    | 0      | 😿 Installed |
| 🗌 😹 Broken google_apis System Image, API 23 |    | 0      | 🔯 Installed |
| 🗌 🛃 Broken google_apis System Image, API 25 |    | 0      | 😿 Installed |
| 🗌 💽 Android Support Repository 🛛 🛶 🚥        |    | 0      | 🕏 Installed |
| 🗌 🖬 Android Support Library 🛛 📥             |    | 18     | 🕏 Installed |
|                                             |    |        |             |

 小米真机测试时,启动手机 app 报错的 bug 解决: <u>http://blog.csdn.net/eric\_niezhangyu/article/details/51692297</u>
 中文乱码:将 index.android.js 另存是设置 utf-8

5. 工具: droidatscreen 屏幕共享

# rn 打包(window 版)

test.md X React Nativeil@3r.md X

| 51                                                                                                    |                                                                                                    |
|----------------------------------------------------------------------------------------------------|----------------------------------------------------------------------------------------------------|
| 52 #11、手把手教React Native实战之调试与打包发布                                                                                                    |                                                                                                    |
| 53                                                                                                    |                                                                                                    |
| 54 http://localhost:8081/index.android.bundle?platform=andro<br>后动运行的时候,会自动拉取这个bundle文件,该文件里存放的是应用<br>代码,在目录中并不存在这个文件,事实上,这个地址只是一个请求地<br>正的静态资源文件,是通过包服务器packager通过动态分析index.an<br>的依赖,并对其进行合并得到的,而且该服务允许代码实时渲染。 | pid;当应用<br>用的全部逻辑<br>时止,而非真<br>droid.js中                                                                                                    |
| 55                                                                                                    |                                                                                                    |
| 561.生成一个签名密钥                                                                                                    |                                                                                                    |
| 57                                                                                                    |                                                                                                    |
| 58 keytool -genkey -v -keystore my-release-key.keystore -al<br>key-alias -keyalg RSA -keysize 2048 -validity 10000                                                                                               | lias my-                                                                                                    |
| 59                                                                                                    |                                                                                                    |
| 70 最后它会生成一个叫做my-release-key.keystore的密钥库文件                                                                                                    |                                                                                                    |
| 71                                                                                                    |                                                                                                    |
| 72 <b>2.</b> 找到路径/android/app/src/main, 并在该目录下新建assets文件<br>73                                                                                                    | 夹                                                                                                    |
| 74 3.在工程目录下将index.android.bundle下载并保存到assets资源5<br>75                                                                                                    | 文件夹中                                                                                                    |
| <pre>76 curl -k "http://localhost:8081/index.android.bundle" &gt; a<br/>app/src/main/assets/index.android.bundle</pre>                                                                                           | android/                                                                                                    |
|                                                                                                    |                                                                                                    |
| 78 这句命令是重点,如果assets目录中不存在该文件,则打包的apk在拔<br>白。                                                                                                    | 们时显示空                                                                                                    |
| 79                                                                                                    |                                                                                                    |
| B0 Protocol 'http not supported or disabled in libcurl                                                                                                    |                                                                                                    |
|                                                                                                    | ◆ 管理员:                                                                                                    |
| a681b0dec4c67a3b1943467c.html                                                                                                    | Andrea P                                                                                                    |
| 33                                                                                                    | Contraction of the second second seco |
| 24.4 还加gpadla的landpoid kovetopo認識                                                                                                    |                                                                                                    |

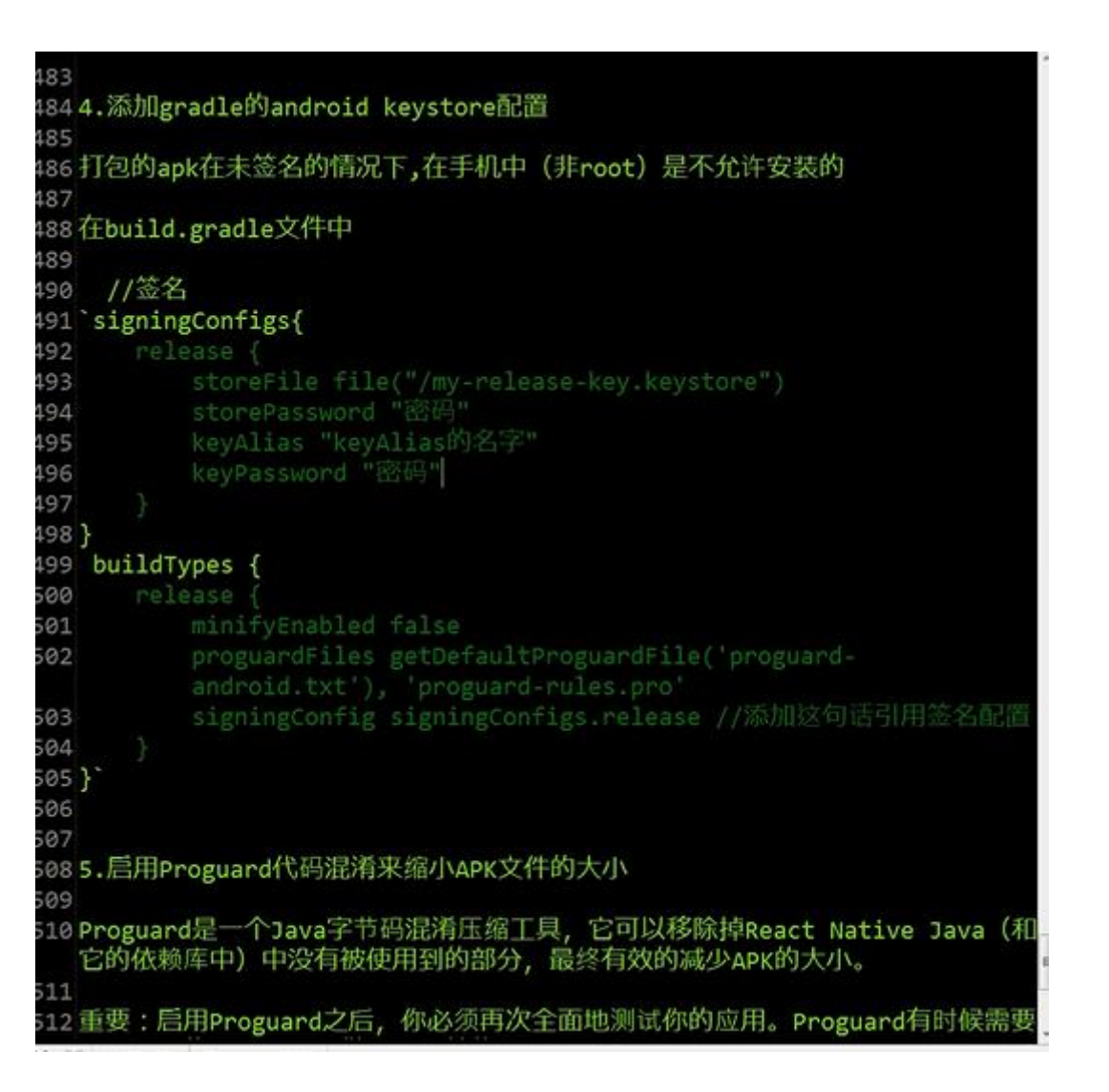

| 506                                                                                                    |
|----------------------------------------------------------------------------------------------------|
| 507                                                                                                    |
| 508 5. 后用Proguard代码混淆来缩小APK文件的大小                                                                                                    |
| 509                                                                                                    |
| 510 Proguard是一个Java字节码混淆压缩工具,它可以移除掉React Native Java (求 它的依赖库中)中没有被使用到的部分,最终有效的减少APK的大小。                                                             |
| 511                                                                                                    |
| 512 重要: 启用Proguard之后,你必须再次全面地测试你的应用。Proguard有时候需要为你引入的每个原生库做一些额外的配置。参见app/proguard-rules.pro文件。                                                      |
| 513                                                                                                    |
| 514 def enableProguardInReleaseBuilds = true                                                                                                    |
| 515                                                                                                    |
| 516                                                                                                    |
| 517 6.在/android/目录中执行gradle assembleRelease命令, 打包后的文件在<br>android/app/build/outputs/apk目录中, 例如app-release.apk。如果打包碰<br>到问题可以先执行 gradle clean 清理一下。   |
| 518                                                                                                    |
| 519 安装gradle工具(版本与android\gradle\wrapper下的一致),并配置环境变量,配置GRADLE_HOME到你的gradle根目录当中,然后把%GRADLE_HOME%/bin<br>(linux或mac的是\$GRADLE_HOME/bin)加到PATH的环境变量。 |
| 520                                                                                                    |
| 521 配置完成之后,运行gradle -v,检查一下是否安装无误                                                                                                    |
| 522                                                                                                    |
| 523                                                                                                    |
| 5247.将apk发布到各大应用市场                                                                                                    |
| 525                                                                                                    |
| 526                                                                                                    |
| 527 ##11、配套视频(下载地址):                                                                                                    |
|                                                                                                    |

# 报错总结**:**

错误 1 Element type is invalid...:

错误描述:

Element type is invalid: expected a String(for built-in components) or a class/function(for composite components) but got:object. check the render method of '....'

Element type is invalid: expected a string (for built-in components) or a class/function (for composite components) but got: object. Check the render method of `Page2`.

instantiateReactComponent
C:\Users\T440S\AwesomeProject\node\_modules
\react\lib\instantiateReactComponent.js:86

#### instantiateChild

这个错误是很不容易发现的原因是由于 ES5 语法和 ES6 语法混乱搭配导致的。 ES5 语法 导出模块

nodule.exports = Page

ES5 语法 引入模块

r NaviBar = require('./NaviBar');

ES6 导出语法

export default class Page2 extends Component

ES6 语法 导入模块

mport NaviBar from './NaviBar';

两种语法混乱使用,比如用 ES6 导出 用 ES5 导入,就可能会产生上述错误

#### 错误 2

错误描述: cannot call a class as a function

#### Cannot call a class as a function

#### classCallCheck

C:\Users\T440S\AwesomeProject\node\_modules \react-native\packager\react-packager\src \Resolver\polyfills\babelHelpers.js:36

ImageEquallyEnlarge
C:\Users\T440S\AwesomeProject
\ImageEquallyEnlarge.js:11

#### \_constructComponentWithoutOwner

C:\Users\T440S\AwesomeProject\node\_modules \react\lib\ReactCompositeComponent.js:291

#### \_constructComponent

C:\Users\T440S\AwesomeProject\node\_modules \react\lib\ReactCompositeComponent.js:259

#### mountComponent

C:\Users\T440S\AwesomeProject\node\_modules \react\lib\ReactCompositeComponent.js:178

这种错误一般都是手误导致的,错误直译就是不能调用一个类作为一个函数。 这个错误一般情况下是不好找的,可以看到错误详情第二部分指向的是 ImageEquallyEnlarge.js 中的第 11 行,这个文件 是我创建的,第 11 行是构造方法:

```
constructor(props) {
    super(props);
    // 初始状态
    this.state = {
        //状态机变量是一个style,它将被用于定义显示图片的样式
        style: {}
    };
    this.onImageLayout=this.onImageLayout.bind(this);
}
```

而错误地方一般不是第 11 行导致的, 原因很多,我只列举下我的错误原因: 这个文件我声明了一个名字叫 ImageEquallyEnlarge 的组件,为了方便使用,我声明了两个属性:

```
//控件属性
ImageEquallyEnlarge.propTypes = {
    originalWidth: React.PropTypes.number.isRequired,
    originalHeight: React.PropTypes.number.isRequired
}:
```

而产生的错误恰恰是因为这处我不小心写错了一个单词,propTypes 写成了 prototype

```
//控件属性
// 声明必须要有的图片原始宽度与高度
ImageEquallyEnlarge.prototype = {
    ...
```

这样就导致了上面的错误。 有时候越是粗心犯的错误越是不好解决, 大家开发的时候一定要细心。

#### 问题 3 Android 运行的问题

第一次运行 <u>Android</u> 程序可能会出现下载 gradle-2.4-all.zip 的情况,可能需要需要梯子,或者直接下载 gradle-2.4-all.zip, 下载下来,mac 系统默认放在

/Users/apple/.gradle/wrapper/dists/gradle-2.4-all/6r4uqcc6ovnq6ac6s0txzcpc0/gradle-2.4-all.zip 这个目录, 可以通过 Find 直接进入到相应目录。

Running /Users/apple/Library/Android/sdk/platform-tools/adb reverse tcp:8081 tcp :8081 Building and installing the app on the device (cd android && ./gradlew installDe bug... Downloading https://services.gradle.org/distributions/gradle-2.4-all.zip

问题 4 cnpm install 报错使用 npm install

The development server returned response error code: 404

5 2 9

URL: http://192.168.31.209:8081/ index.android.bundle?platform=android&dev =true&hot=false&minify=false

## Body:

{"message":"Cannot find entry file index.android.js in any of the roots: [\"/ Users/liduola-android/ReactNative/ GaGaMall/node\_modules/.0.30.0@reactnative\"]","name":"NotFoundError","type":"NotF oundError","status":404,"errors":[{}]}

http://blog.csdn.net/

## onResponse

DevServerHelper.java:235

### execute

RealCall.java:133

### run

NamedRunnable.java:32

### runWorker

ThreadPoolExecutor.java:1112

Android 运行 GaGaMall 出现如图错误,怎么弄都不行, index.android.js 明明在根目录的,头疼的要死...可是同事那边

下的,在 npm install 后,拷贝过来又行了...

然后想了想,我原来是用 cnpm install 安装的,可能是 cnpm 出了问题,果然重新用 npm 下了就好了...

问题五: 权限不够(项目文件赋于全部权限)

#### FAILURE: Build failed with an exception

\* What went wrong: Execution failed for task ':app:prepareElmReactNativeBlurUnspecifiedLibrary'. > Could not expand ZIP 'E:\RN-elm-app\Elm\node\_modules\react-native-blur\android\build

\* Try: Run with --stacktrace option to get the stack trace. Run with --info or --debug option

BUILD FAILED

Total time: 21.079 secs Could not install the app on the device, read the error above for details. Make sure you have an Android emulator running or a device connected and have set up your Android development environment: https://facebook.github.io/react-native/docs/android-setup.html

(node:12840) UnhandledPromiseRejectionWarning: Unhandled promise rejection (rejection f undefined

问题六:小米真机测试时,启动手机 app 报错的 bug 解决 http://blog.csdn.net/eric\_niezhangyu/article/details/51692297